# Web Portal

Instructions on Retrieving Laboratory Reports

Enter your assigned
 Username, Password and
 Loc (Location)

- Click Login

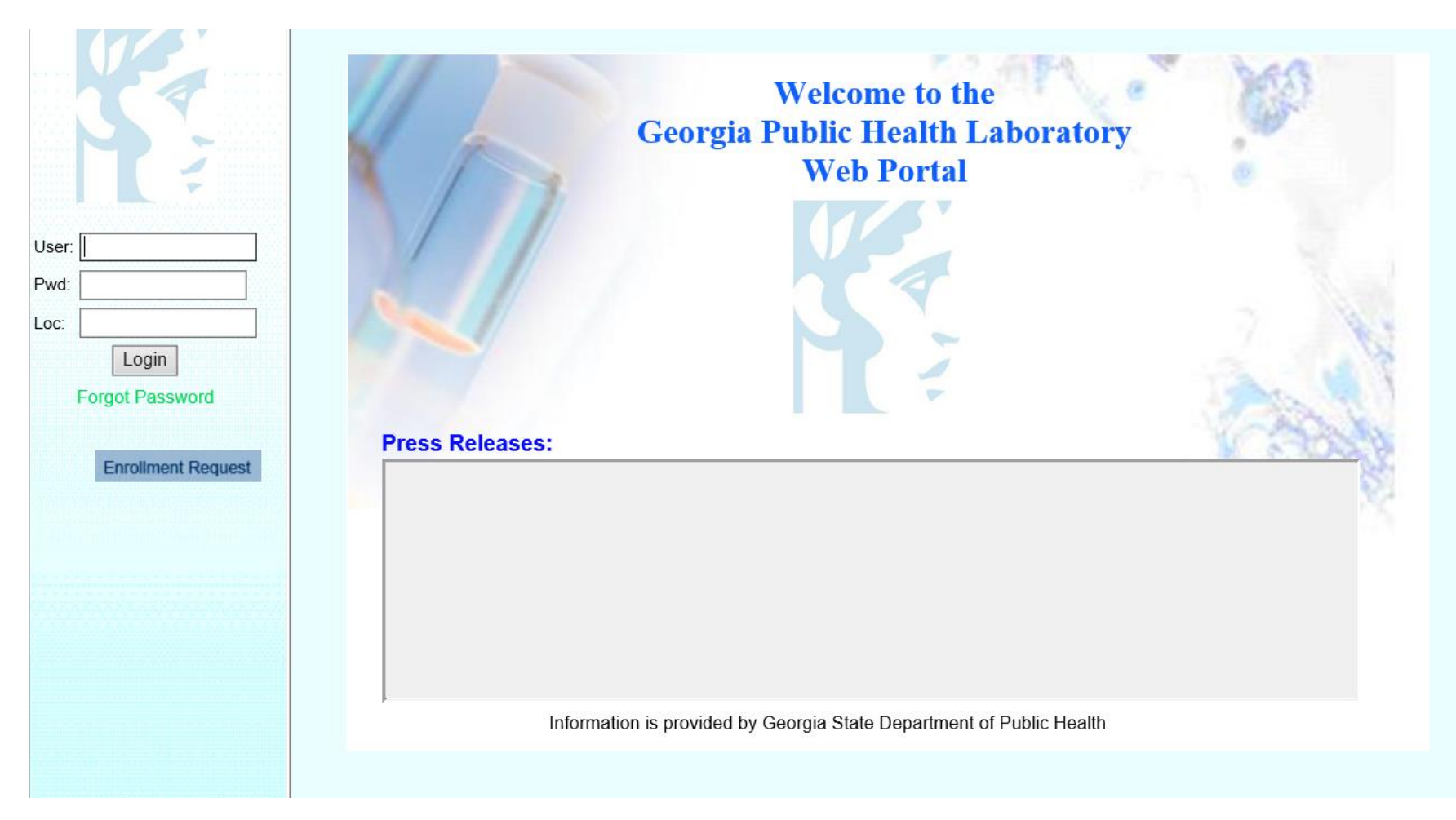

This is your Main Page.

From here you will select: "Reporting".

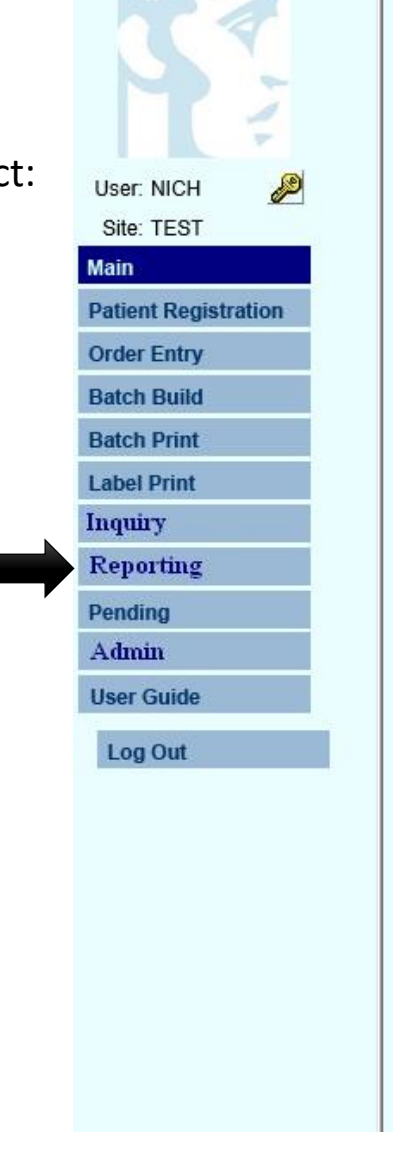

|                           | Welcome to the<br>Georgia Public Health Laboratory<br>Web Portal |
|---------------------------|------------------------------------------------------------------|
| What's New<br>New Test: H | : Lab Dir:<br>erpes Simplex 1 and 2:                             |
| Lei                       | ter to Apolio Submitters (Test Change)                           |
|                           | Information is provided by Georgia State Dept of Public Heatlh   |
|                           |                                                                  |

Once you click "Reporting" you will be brought to this screen.

If there are no reports pending review, your screen will appear blank as seen here.

Batch B Batch P Label P Inquiry

|                      | GEORGIA PUBLIC HEALTH LABORATORY WEB REPORTING: |             |            |              |                |             |      |  |
|----------------------|-------------------------------------------------|-------------|------------|--------------|----------------|-------------|------|--|
|                      | Selected                                        | Account No. | Spec. No.  | Collect Date | Patient Name   | Patient DOB |      |  |
|                      | All S                                           | Selected    | None Selec | ted          | Print Selected | More        | Back |  |
| User: NICH 🛛 🔑       |                                                 |             |            |              |                |             |      |  |
| Site: TEST           |                                                 |             |            |              |                |             |      |  |
| Main                 |                                                 |             |            |              |                |             |      |  |
| Patient Registration |                                                 |             |            |              |                |             |      |  |
| Order Entry          |                                                 |             |            |              |                |             |      |  |
| Batch Build          |                                                 |             |            |              |                |             |      |  |
| Batch Print          |                                                 |             |            |              |                |             |      |  |
| Label Print          |                                                 |             |            |              |                |             |      |  |
| Inquiry              |                                                 |             |            |              |                |             |      |  |
| Reporting            |                                                 |             |            |              |                |             |      |  |
| Pending              |                                                 |             |            |              |                |             |      |  |
| Admin                |                                                 |             |            |              |                |             |      |  |
| User Guide           |                                                 |             |            |              |                |             |      |  |
| Log Out              |                                                 |             |            |              |                |             |      |  |
|                      |                                                 |             |            |              |                |             |      |  |
|                      |                                                 |             |            |              |                |             |      |  |
|                      |                                                 |             |            |              |                |             |      |  |
|                      |                                                 |             |            |              |                |             |      |  |

### STEP 3A

- If you have a report or multiple reports pending, they will appear on the screen as shown above.

Each report will display the Account Number,
Specimen Number,
Collect Date, Patient
Name, and Patient DOB.

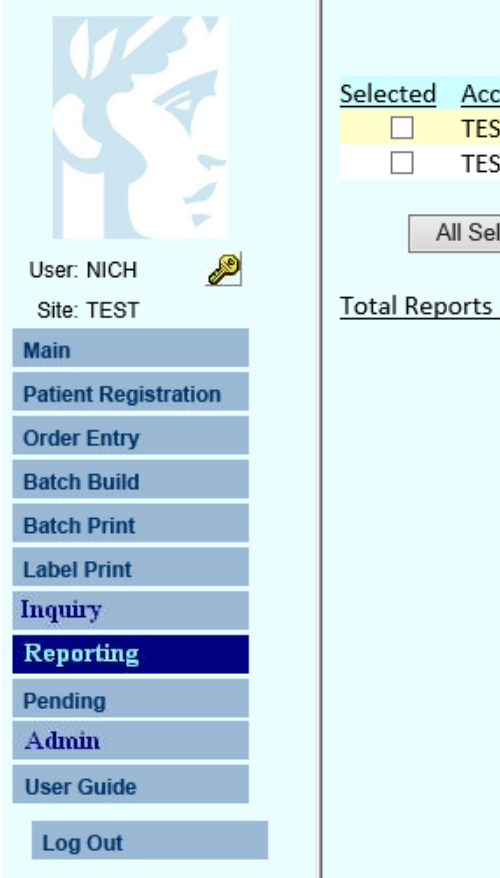

#### GEORGIA PUBLIC HEALTH LABORATORY WEB REPORTING:

| Selected Account No. TEST TEST | Spec. No.<br>21B0026480<br>21B0026479 | Collect Date<br>04/06/2021<br>04/06/2021 | Patient Name<br>JACKSON,RABBIT<br>SMITH,BOB | Patient DOB<br>08/10/1966<br>04/01/1960 |
|--------------------------------|---------------------------------------|------------------------------------------|---------------------------------------------|-----------------------------------------|
| All Selected                   | None S                                | Selected                                 | Print Selected                              | More Back                               |
|                                |                                       |                                          |                                             |                                         |
|                                |                                       |                                          |                                             |                                         |
|                                |                                       |                                          |                                             |                                         |
|                                |                                       |                                          |                                             |                                         |

### STEP 3B

- Click on the patient you want to view/print a report for. You can select multiple patients by checking the box located to the left of the Account Number or select all patients listed by clicking the All Selected button.

- Once you have selected the reports you need, click the Print Selected button.

|                      |           | GEORGIA PODLIC HEALTH LADORATORY WED REPORTING: |            |              |                 |             |  |  |  |  |
|----------------------|-----------|-------------------------------------------------|------------|--------------|-----------------|-------------|--|--|--|--|
|                      | Selected  | Account No.                                     | Spec. No.  | Collect Date | Patient Name    | Patient DOB |  |  |  |  |
|                      | ✓         | TEST                                            | 21B0026480 | 04/06/2021   | JACKSON, RABBIT | 08/10/1966  |  |  |  |  |
|                      | ✓         | TEST                                            | 21B0026479 | 04/06/2021   | SMITH,BOB       | 04/01/1960  |  |  |  |  |
|                      |           | All Selected                                    | None S     | Selected     | Print Selected  | More Back   |  |  |  |  |
| User: NICH 🏼 🌽       |           |                                                 |            |              |                 |             |  |  |  |  |
| Site: TEST           | Total Rep | oorts Pending Rev                               | /iew = 2   |              |                 |             |  |  |  |  |
| Main                 |           |                                                 |            |              |                 |             |  |  |  |  |
| Patient Registration |           |                                                 |            |              |                 |             |  |  |  |  |
| Order Entry          |           |                                                 |            |              |                 |             |  |  |  |  |
| Batch Build          |           |                                                 |            |              |                 |             |  |  |  |  |
| Batch Print          |           |                                                 |            |              |                 |             |  |  |  |  |
| Label Print          |           |                                                 |            |              |                 |             |  |  |  |  |
| Inquiry              |           |                                                 |            |              |                 |             |  |  |  |  |
| Reporting            |           |                                                 |            |              |                 |             |  |  |  |  |
| Pending              |           |                                                 |            |              |                 |             |  |  |  |  |
| Admin                |           |                                                 |            |              |                 |             |  |  |  |  |
| User Guide           |           |                                                 |            |              |                 |             |  |  |  |  |
| Log Out              |           |                                                 |            |              |                 |             |  |  |  |  |
|                      |           |                                                 |            |              |                 |             |  |  |  |  |
|                      |           |                                                 |            |              |                 |             |  |  |  |  |

#### A DODATODY WED DEDODTING

| 💿 💿 125% - 🎪 Collaborate - 🥒 Sign - 😸 🚱 Find -                                                                                                    |                                                            |                                                                                                    |
|----------------------------------------------------------------------------------------------------|------------------------------------------------------------|----------------------------------------------------------------------------------------------------|
| GEORGIA PUBLIC HEALTH LABORATORY<br>Department of Public Health<br>1749 Clairmont Road NE, Decatur, GA 30033-4050<br>PH: 404-327-7900<br>E.A. Franko, Dr.P.H., Director<br>Georgia Clinical Laboratory License# 044-121 CLIA ID# 11D0671793 |                                                            |                                                                                                    |
| LABORATORY REPORT                                                                                                    | 💿 💿 125% 🗸 🔬 Collaborate 🗸 🥢 Sign 🖣 🕁 🚼 Find               |                                                                                                    |
|                                                                                                    | GEORGIA PU                                                 | BLIC HEALTH LABORATORY                                                                                        |
| SUBMITTER: TEST PATIENT                                                                                                    | Depa                                                       | rtment of Public Health                                                                                       |
| TEST SUBMITTER SMITH, BOB                                                                                                    | 1749 Clairmor                                              | nt Road NE, Decatur, GA 30033-4050                                                                            |
|                                                                                                    | EA                                                         | PH: 404-327-7900                                                                                              |
| Phone:                                                                                                    | Georgia Clinical Labora                                    | tory License# 044-121 CLIA ID# 11D0671793                                                                     |
| REQ'D BY: Gender: MALE Ethnic: NON-HIS                                                                                                    | ANIC                                                       |                                                                                                    |
| SUBMITTER SPECIMEN # Med. Rec: 2468 Race: WHITE                                                                                                    |                                                            |                                                                                                    |
| SPECIMEN                                                                                                    |                                                            | BORATORY REPORT                                                                                               |
| Lab #: 21B0026479 Collected: 04/06/2021 11:32:                                                                                                    |                                                            |                                                                                                    |
| Received: 04/07/2021 11:38:53                                                                                                    |                                                            |                                                                                                    |
| Source: Swab (Respiratory) / Nasopharyngeal Reported: 04/07/2021 11:43                                                                                                    | SUBMITTER: TEST                                            | PATIENT                                                                                                    |
| TEST REQUESTED RESULTS                                                                                                    | TEST SUBMITTER                                             | JACKSON, RABBIT                                                                                               |
| 2019-nCov rRT-PCR Panel     2019-nCoV RNA Not Detected by rRT-PCR Assay                                                                                                    |                                                            |                                                                                                    |
| Date Tested: 04/07/2021 Date Reported: 04/07/2021 *** Final Report ***                                                                                                    |                                                            | ,<br>Phone:<br>DOB: 08/10/1966 Age: 54<br>Gender: FEMALE Ethnic: NON-HISPANIC<br>Med. Rec: 6789 Race: UNKNOWN |
|                                                                                                    | SPECIMEN                                                   |                                                                                                    |
| SIEP 4                                                                                                    | Lab #: 21B0026480                                          | Collected: 04/06/2021 11:34:                                                                                  |
|                                                                                                    |                                                            | Received: 04/07/2021 11:39:04                                                                                 |
| A now to b / window will on on with the                                                                                                    | Source: Swab (Respiratory) / Nasopharyngeal                | Reported: 04/07/2021 11:43                                                                                    |
| A new tab/window will open with the                                                                                                    | TEST DEOLESTED                                             | DECITIE                                                                                                    |
| selected report(s) as a pdf. If more                                                                                                    | 2019-nCov rRT-PCR Panel                                    | 2019-nCoV RNA Not Detected by rRT-PCR Assay                                                                   |
| than one nation was selected each                                                                                                    | Data Tactad: 04/07/2021 Data Data Data Constad: 04/07/2021 |                                                                                                    |
| will be displayed on separate pages of the pdf for each.                                                                                                    |                                                            | *** Final Report ***                                                                                          |

Once you are finished viewing and printing your reports, a message will appear asking *Mark as Reviewed*?

Click <u>OK</u> and the reports will be removed from the pending reports section.

| J      |                      |                                                                                                    |                    |                |              |                 |  |
|--------|----------------------|----------------------------------------------------------------------------------------------------|--------------------|----------------|--------------|-----------------|--|
| ۲<br>د |                      | Selected                                                                                                    | Account No.        | Spec. No.      | Collect Date | Patient Name    |  |
| your   |                      | Image: A start of the start of the start | TEST               | 21B0026480     | 04/06/2021   | JACKSON, RABBIT |  |
| ill    |                      | ✓                                                                                                    | TEST               | 21B0026479     | 04/06/2021   | SMITH,BOB       |  |
| 15     |                      |                                                                                                    |                    |                |              |                 |  |
|        |                      |                                                                                                    | All Selected       | None           | Selected     | Print Selected  |  |
|        | OSEL NICH            | Total Por                                                                                                    | ports Donding Dov  | iow = 2        |              |                 |  |
|        | Site: TEST           |                                                                                                    | Joi is renaing Kev | 1000 - 2       |              |                 |  |
|        | Main                 |                                                                                                    |                    |                |              |                 |  |
| vrtc   | Patient Registration |                                                                                                    |                    |                |              |                 |  |
| 115    | Order Entry          |                                                                                                    |                    |                |              |                 |  |
| the    | Batch Build          |                                                                                                    |                    |                |              |                 |  |
| on.    | Batch Print          |                                                                                                    |                    |                |              |                 |  |
|        | Label Print          |                                                                                                    | N                  | Iark as Review | ed?          |                 |  |
|        | Inquiry              |                                                                                                    |                    | $\frown$       |              |                 |  |
|        | Reporting            |                                                                                                    |                    | OK Canc        | el           |                 |  |
|        | Pending              |                                                                                                    |                    |                |              |                 |  |
|        | Admin                |                                                                                                    |                    |                |              |                 |  |
|        | User Guide           |                                                                                                    |                    |                |              |                 |  |
|        | Log Out              |                                                                                                    |                    |                |              |                 |  |
|        |                      |                                                                                                    |                    |                |              |                 |  |
|        |                      |                                                                                                    |                    |                |              |                 |  |
|        |                      |                                                                                                    |                    |                |              |                 |  |

#### GEORGIA PUBLIC HEALTH LABORATORY WEB REPORTING:

Patient DOB

08/10/1966 04/01/1960

Back

More

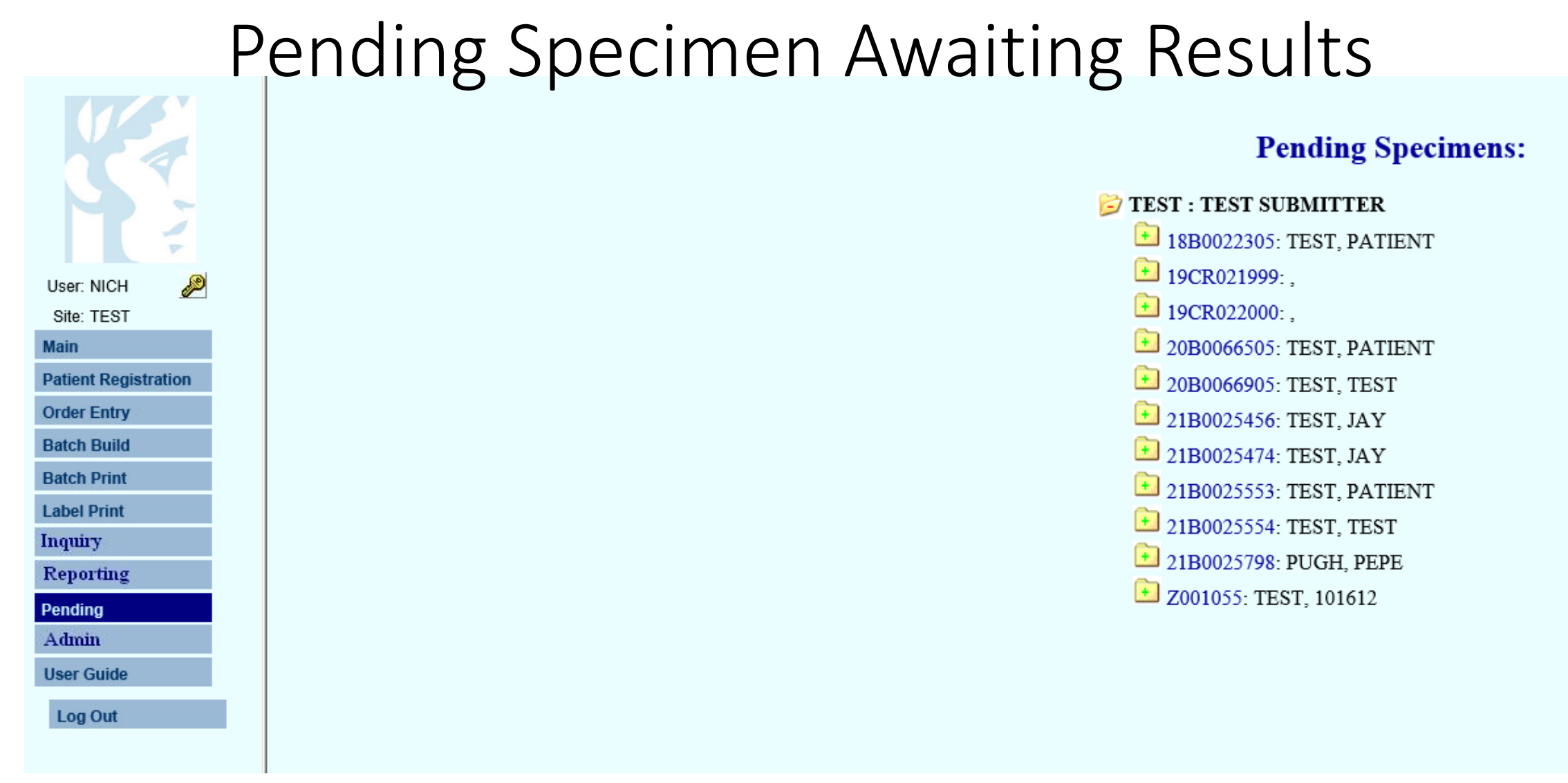

If you select Pending, this pending specimens section will appear.

This section displays all the specimen pending results.

Once they are resulted, the reports will be located in Reporting as shown in the previous slides.

- Office hours specifically designated to answer questions concerning the use of Apollo Web Portal have been set aside.
- The office hours will be May 19<sup>th</sup> through July 9, 2021, Monday through Friday from 9:00 AM to 10:00 AM and 3:00PM to 5:00PM
- The contact number for these hours will be 404-321-2261.